# BD Rowa<sup>™</sup> Vmax/Smart

Gestion des droits des utilisateurs

# **BD** Identity Manager

des utilisateurs.

BD Identity Manager est une application Web qui permet de gérer les utilisateurs, les droits, les rôles et les mots de passe de manière centralisée pour vos solutions BD Rowa™.

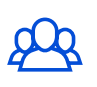

Administration des utilisateurs Ajouter, modifier et désactiver

| $\bigcap$ |  |
|-----------|--|
| t         |  |

## Droits et attribution de rôles

Définir les rôles des utilisateurs. les droits et attribuer les rôles.

#### Définir les droits et les rôles 1

Un rôle attribué définit le champ d'action limité de l'utilisateur, qui peut sécuriser les processus et les médicaments dans votre pharmacie.

Définissez d'abord les autorisations octroyées pour un rôle d'utilisateur, que vous pourrez ensuite attribuer aux utilisateurs. Plusieurs rôles peuvent être attribués à un utilisateur.

#### 1 Sélectionnez le rôle souhaité dans l'aperçu.

| O Re | chercher des rôles | Afficher uniquement les rôles actifs |             |
|------|--------------------|--------------------------------------|-------------|
| 4.10 |                    |                                      |             |
|      | Rôle               | Utilisateurs                         | Groupe      |
|      | Access Stock       | 24                                   | 220         |
|      | Dispense           | 21                                   | <u>12</u> . |
|      | Error Handling     | 21                                   | -2-         |
|      | Full access        | L.                                   | 120         |
|      | General Access     | 21                                   | <u>.</u>    |
|      | Goods Received     | 21                                   | 12          |

#### 2 (Dé)cochez l'(les) autorisation(s) souhaitée(s). 3 Sauvegardez lorsque vous avez terminé.

Rowa Service user, may change parameters/machine configuration

User has general access to the UI

Vmax permission sélectionner tout

- ✓ User may access stock reports
- User may change the user settings in the design UI
- User may dispense packs
- User may input packs via "Goods Received" (Wareneingang)

La description exacte de chaque autorisation se trouve dans le manuel d'instructions.

## 2 Attribuer des rôles

L'attribution des rôles peut être effectuée par le superutilisateur de la pharmacie.

- 1 Cliquez sur le 👅 symbole.
- 3 Cochez le(s) rôle(s) souhaité(s).
- 2 Sélectionnez Attribuer des rôles. 4 Cliquez sur Suivant et sélectionnez Enregistrer.

| Name 1 | username1 | user1@mail.com | ۳ | Customer Support      |
|--------|-----------|----------------|---|-----------------------|
| Name 2 | username2 | user2@mail.com |   | user expired          |
| Name 3 | username3 | user3@mail.com |   | Rôles : (1) t         |
| Name 4 | username4 | user4@mail.com | W | t                     |
| Name 5 | username5 | user5@mail.com | W | Attribuer des rôles t |
| Name 6 | username6 | user6@mail.com | W | Customer Support      |

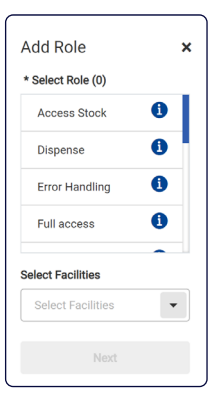

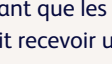

Avant que les rôles ne soient attribués, l'utilisateur doit recevoir une formation à ses futures tâches.

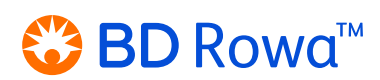

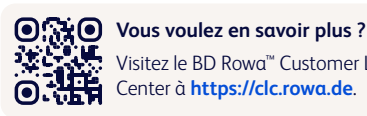

Visitez le BD Rowa<sup>™</sup> Customer Learning Center à https://clc.rowa.de.

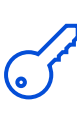

## Gestion des mots de passe

Configurer les règles de complexité des mots de passe.

#### Définitions

i

Rôle : Résumé des droits de l'utilisateur Droit : Champ d'action autorisé

# 3 Gestion des mots de passe

#### Dans BD Identity Manager

Un mot de passe temporaire à usage unique est utilisé pour permettre aux utilisateurs nouvellement créés d'accéder au système pour la première fois. Par la suite, il est indispensable d'attribuer un nouveau mot de passe permanent à cet utilisateur.

1 Sélectionnez l'utilisateur souhaité.

| Utilisateurs 92 | Groupes (0)         | Rôles 16          |
|-----------------|---------------------|-------------------|
| Q Recherch      | er des utilisateurs |                   |
|                 | om <b>≜</b>         | Nom d'utilisateur |
|                 | lame 1              | username1         |
|                 | lame 2              | username2         |
|                 | lame 3              | username3         |
|                 | lame 4              | username4         |
|                 | lame 5              | username5         |

2 Créez un mot de passe temporaire à usage unique.

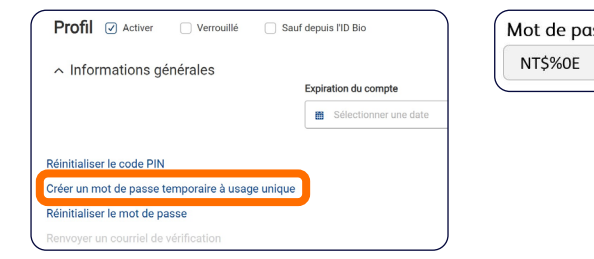

3 Notez le code généré de manière aléatoire et communiquez-le à l'utilisateur.

| iot de pusse | etemporune |
|--------------|------------|
| NT\$%0E      |            |

## Sur le robot

L'utilisateur doit modifier le mot de passe temporaire sur l'interface du robot.

- 1 Cliquez sur Modifier le mot de passe dans l'invite de connexion (fig. 1).
- 2 Saisissez le nom d'utilisateur, l'ancien mot de passe et deux fois le nouveau mot de passe (fig. 2).
- 3 Confirmez en cliquant sur Modifier le mot de passe.

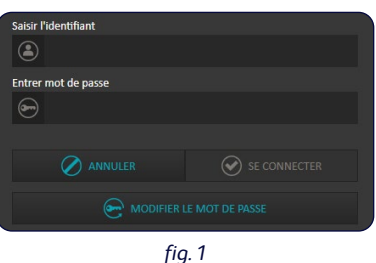

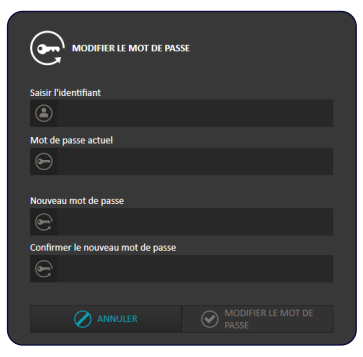

fig. 2

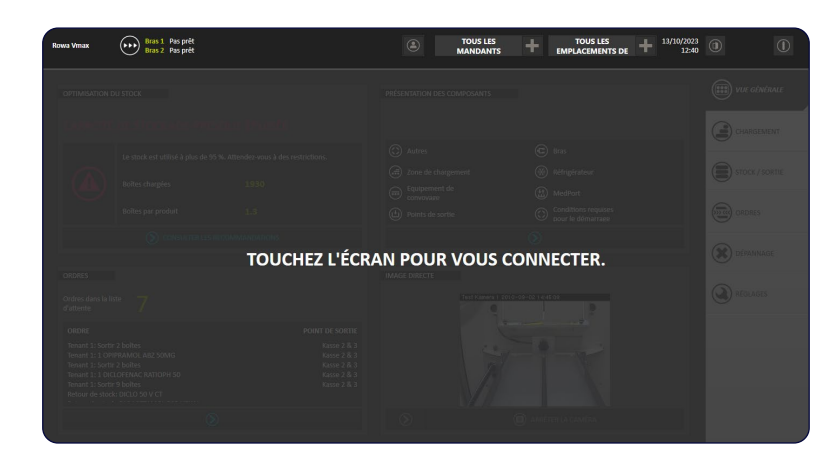

4 Après 5 secondes, l'écran de verrouillage s'affiche à nouveau et l'utilisateur peut se connecter avec le nouveau mot de passe.

Si vous avez des questions, n'hésitez pas à contacter le service BD Rowa™.

Ce document ne remplace pas le mode d'emploi. Le contenu du mode d'emploi doit également être lu attentivement et respecté !

#### bd.com/rowa

BD, le logo BD, Rowa, Smart et Vmax sont des marques commerciales de Becton, Dickinson, and Company ou de ses filiales. Toutes les autres marques sont la propriété de leurs détenteurs respectifs. © 2024 BD. Tous droits réservés. (Jan-2024 NPM-3754)

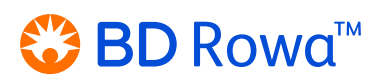